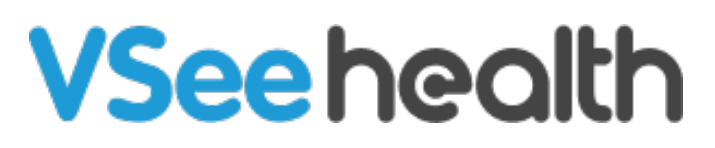

Knowledgebase > Welch Allyn Home > Clinic Admin Guides > Editing Clinic Details

**Editing Clinic Details** 

Joel Barcillo - 2023-07-21 - Clinic Admin Guides

As a Clinic Admin, you can edit the details from the clinics that you have signed up Clinicians for by following the steps below:

- 1. From the Clinic Dashboard, click on your name to open the **Profile Menu**.
- 2. Click on Admin Panel. You will see the Admin Panel view with new accessible tabs.

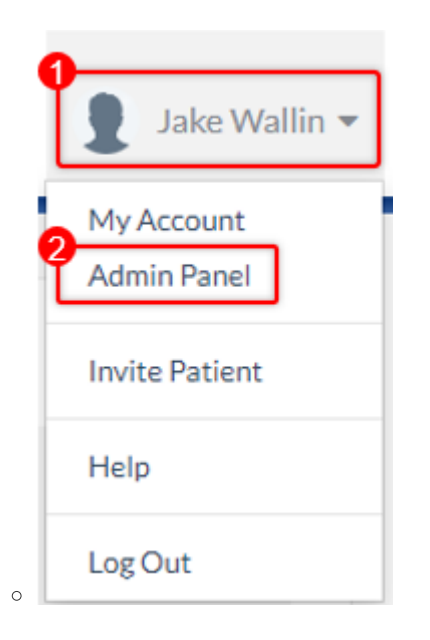

- 3. Click on the **Clinic** tab. The Clinic Details will open with another Clinic tab under it opened by default.
- 4. Under the lower Clinic tab, you will see the following fields that you can edit as needed:
  - Clinic Name This is already filled in by default during clinic setup
  - Master Language Language used in the clinic. This field is optional.
  - Address (1 and 2), City, State, Zip Code, and Country These fields are optional.
- 5. Once you have typed in the information, click on **Update** to save the changes.

| INC DETAILS                                                                                                    |                              |                 |                     |                    |  |
|----------------------------------------------------------------------------------------------------|------------------------------|-----------------|---------------------|--------------------|--|
| Address StateStateState Address StateStateState   Taylows of the stateStateStateStateStateStateStateState                                                                                                    | IC DETAILS                   |                 |                     |                    |  |
| Address 2(uptions)     Zip Code(uptions)       arguing codion     State(uptions)       arguing codion     State(uptions)       arguing codion     State(uptions)       arguing codion     State(uptions)       arguing codion     State(uptions)       arguing codion     State(uptions)       arguing codion     V       arguing codion     V                                                                                                    | linic Health Settings        |                 |                     |                    |  |
| Jaar Wallin's Chice     Jaar Wallin's Chice       State Language potional     Fease State State | ic Name *                    |                 |                     |                    |  |
| State Language Ipstimut)       Prane skict Janguage potimut       Address Zipstimut)       State(pstimut)       State(pstimut)       State(pstimut)       State(pstimut)       State(pstimut)       State(pstimut)                                                                                                    | ke Wallin's Clinic           |                 |                     |                    |  |
| Pases vieto a linguage section                                                                                                    | ter Language (optional)      |                 |                     |                    |  |
| Address 2(sptional)       state(sptional)       State(sptional)       Zip Code(sptional)       verticinal                                                                                                    | ase select a language option |                 |                     |                    |  |
| Njestional Statelprioral ZipCode/prioral<br>v                                                                                                    | ress 1(optional)             |                 | Address 2(optional) |                    |  |
| StateOptimul     StateOptimul     Zg CadeOptimul       v     v     v                                                                                                    |                              |                 |                     |                    |  |
| v v                                                                                                    | (optional)                   | State(optional) |                     | Zip Code(optional) |  |
| untry (optional)                                                                                                    |                              |                 | ~                   |                    |  |
|                                                                                                    | ntry(optional)               |                 |                     |                    |  |
| Vrited States                                                                                                    | ited States                  |                 |                     |                    |  |

Go back to the Admin Help Directory